# Оформление ОБД (отчет о балансе древесины) по ЭСД (электронный сопроводительный документ) при покупке ЛПМ в ООО «СТД «ПЕТРОВИЧ»

Для работы во ФГИС ЛК сотрудник должен быть зарегистрирован на госуслугах (добавлен в список сотрудников организации).

Необходима ЭЦП ген директора, либо ЭЦП сотрудника с МЧД (машиночитаемая доверенность).

Заполнить МЧД можно на сайте ФНС или в сервисах, где реализована работа с машиночитаемой доверенностью.

Для корректной работы рекомендуется использовать «Яндекс-браузер».

Для оформления отчета о балансе древесины (ОБД) необходимо зайти во ФГИС ЛК по адресу - <u>https://pub.fgislk.gov.ru</u>, далее выбрать раздел «Личный кабинет лесопользователя».

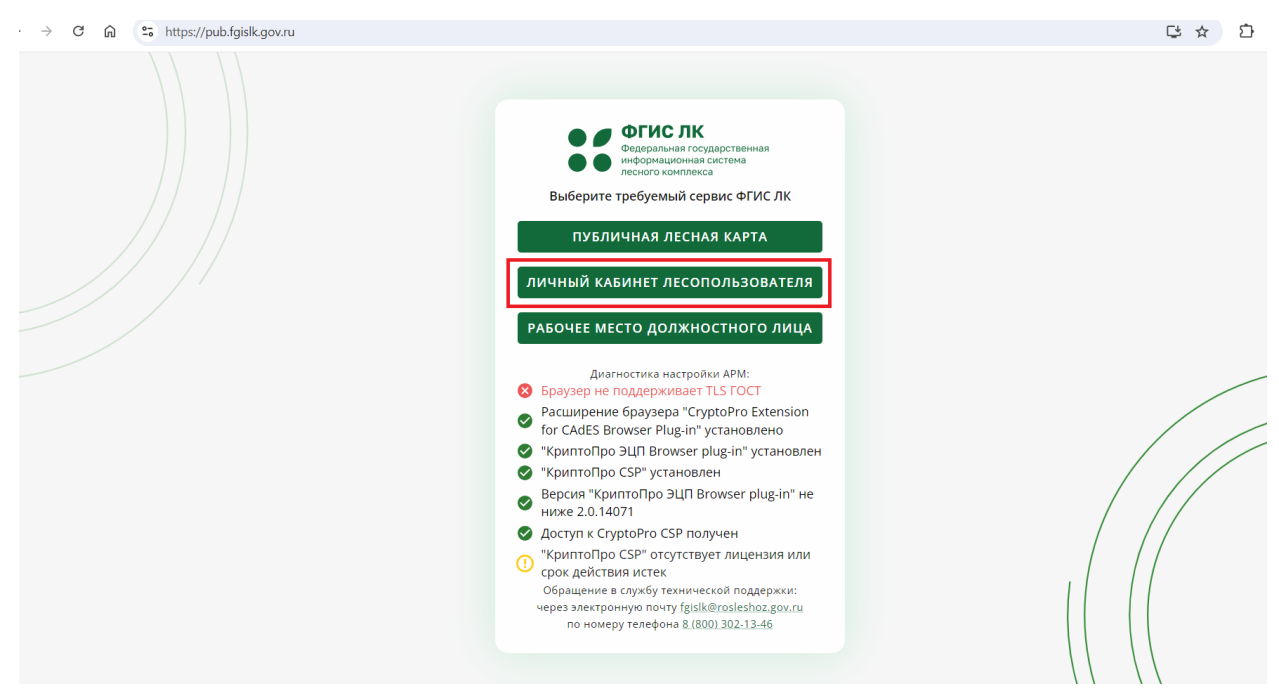

В открывшемся окне нажать кнопку «Войти», чтобы войти в сервис ФГИС ЛК через ЕСИА.

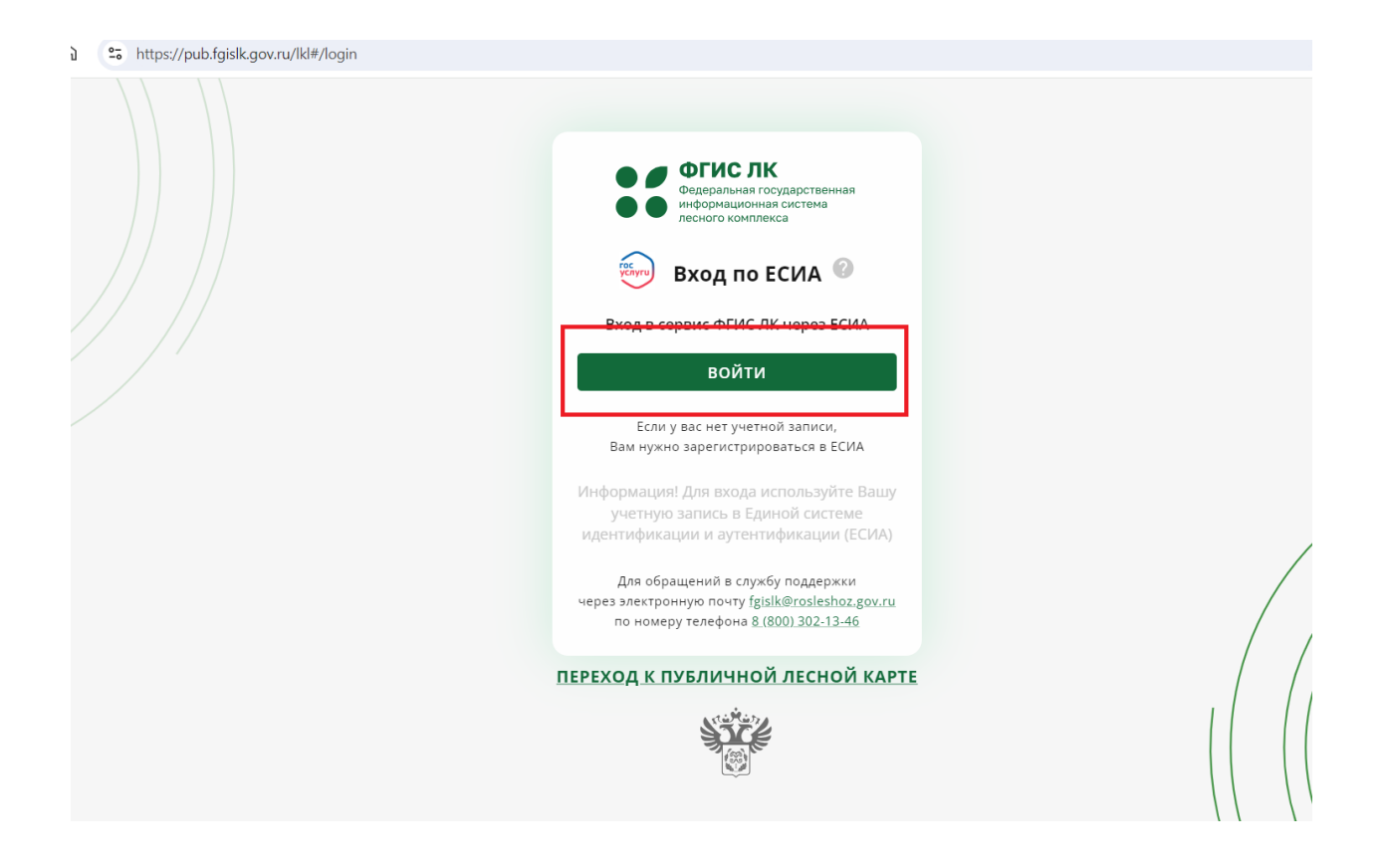

Далее необходимо ввести свои учетные данные (логин, пароль) для входа в ЕСИА, и после выбрать доступное Юридическое лицо, от которого будут проводиться операции по учету древесины. Важно: физическое лицо выбирать нельзя.

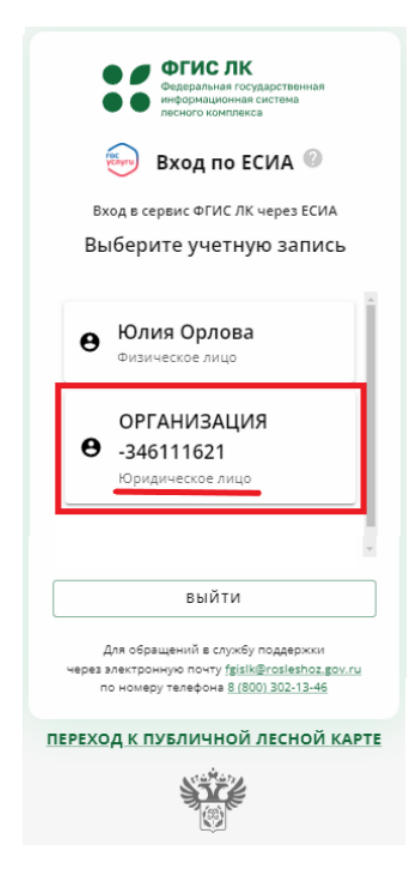

После этого необходимо в личном кабинете выбрать раздел «Учет древесины, продукции ее переработок и сделок с ней».

| Государственные<br>услуги и сервисы | Предоставление сведений из<br>ГЛР                          | Мои<br>объек | ты    | Документы ГЛР     |
|-------------------------------------|------------------------------------------------------------|--------------|-------|-------------------|
|                                     |                                                            | 6            |       |                   |
| Уведомления                         | Учет древесины, продукции её<br>переработки и сделок с ней |              | Публи | чная лесная карта |
| ((ل))                               | 0                                                          |              |       |                   |

Для того, чтобы оформить ОБД на приход древесины на МСД (место складирования древесины) необходимо в личном кабинете выбрать раздел «Мои отчёты» и затем подраздел «Подать ОБД».

| Organizario (Travia) Angenizario (Travia) Angenizario (Tra | • Дмитриева Татьян |
|----------------------------------------------------------------------------------------------------|--------------------|
| Места (пункты) складирования древесины                                                                                                    | ~                  |
| 🕗 Объекты лесоперерабатывающей инфраструктуры                                                                                                    | ~                  |
| 🖄 Объекты, не связанные с созданием лесной инфраструктуры                                                                                                    | ~                  |
| 🖄 Машины и оборудование                                                                                                    | ~                  |
| Электронные сопроводительные документы                                                                                                    | ~                  |
| 🖄 Мои отчёты                                                                                                    | ^                  |
| Просмотр всех моих отчётов                                                                                                    |                    |
| Подать ОБД                                                                                                    |                    |
| Подать ОПП                                                                                                    |                    |
| Подать ОФЗ                                                                                                    |                    |
| Сделки с древесиной и продукцией её переработки                                                                                                    | ~                  |
| Полномочия пользователей                                                                                                    | ~                  |

На открывшейся странице находится форма для формирования отчёта о балансе древесины. Необходимо нажать «добавить МСД».

| Формиров    | ание отчёта о б | балансе древе | сины           |  |
|-------------|-----------------|---------------|----------------|--|
| Создать ОБД |                 |               |                |  |
| Выбор МСД   |                 |               |                |  |
|             | ИД объекта      |               | 🕀 Добавить МСД |  |
|             |                 | Нет строк     |                |  |
| Действие    |                 |               |                |  |
| Список      |                 |               |                |  |

Откроется список МСД, нужно выбрать тот, на который принимаем древесину.

| Выбор места скла  | адирования древесины |                    |                            |               |                |
|-------------------|----------------------|--------------------|----------------------------|---------------|----------------|
| Идентификатор об  | ъекта                |                    | <b>Е</b> Расширенный поиск | Х Очистить    | поиск          |
|                   | ИД объекта           | Название           |                            | Адрес         |                |
|                   |                      | Данные не найдены. |                            |               |                |
| Всего записей: 26 |                      |                    | Строк на о                 | транице: 10 👻 | 1-10 из 26 🧹 🔪 |
|                   |                      |                    |                            |               |                |
| назад             |                      |                    |                            |               | ВЫБРАТЬ        |

Если нужного МСД нет в списке, то его необходимо создать, для этого переходим в раздел «Места (пункты) складирования древесины, далее «Внесение сведений в ГЛР».

| Моя древесина и продукция её переработки             |     |
|------------------------------------------------------|-----|
| Места (пункты) складирования древесины               |     |
| Внесение сведений в ГЛР                              |     |
|                                                      |     |
| 💈 Объекты лесоперерабатывающей инфраструктуры        |     |
| Объекты, не связанные с созданием лесной инфраструкт | уры |
| 😥 Машины и оборудование                              |     |
| 🗵 Электронные сопроводительные документы             |     |
| 🖄 Мои отчёты                                         |     |
| Сделки с древесиной и продукцией её переработки      |     |

Указываем категорию земель (Земли населенных пунктов), адрес, широту и долготу. При создании МСД может запрашиваться номер лесничества. Данную проблему можно решить, если убрать галку «требуется ручной ввод адреса» и указать адрес.

| Основные сведения об объекте                      |                                       |
|---------------------------------------------------|---------------------------------------|
| Выберите категорию земель                         |                                       |
| Земли населенных пунктов                          | Ψ                                     |
|                                                   |                                       |
| Название                                          |                                       |
|                                                   |                                       |
| Кадастровый номер объекта недвижимости            | Кадастровые номера земельных участков |
|                                                   |                                       |
| Учётный номер лесничества                         | Учётный номер лесного участка         |
|                                                   |                                       |
| П Розничный рынок, организация розничной торговли |                                       |
|                                                   |                                       |
| Лестоположение                                    |                                       |
| Адрес ФИАС                                        |                                       |
|                                                   | v                                     |
|                                                   | Административное деление              |
|                                                   |                                       |
| пребуется ручной ввод адреса                      |                                       |
|                                                   |                                       |
| еокод                                             |                                       |
| - Широта —<br>60.062930                           | Долгота<br>30 344219                  |
| 00.002350                                         | JU.JTT217                             |

Широту и долготу для создания своего МСД можно посмотреть в картах, таких как

Яндекс-карты.

| 🜻 При                                    | морский                            | 70                                                 |                        | Q,   | × |
|------------------------------------------|------------------------------------|----------------------------------------------------|------------------------|------|---|
| <b>Примор</b><br>Приморски<br>Координать | оский п<br>ій проспе<br>ы: 59.9816 | <b>Іроспект</b><br>кт, 70, Санкт<br>563, 30.214709 | , <b>70</b><br>-Петерб | бург |   |
| 🍫 Мари                                   | ирут                               | ១                                                  |                        |      |   |
| Обзор С                                  | лужбы                              | Организа                                           | ции вну                | гри  |   |

Укажите «вид права», поставьте отметку в поле «Даю согласие на обработку персональных данных» и нажмите «Далее».

| Документ-основа         | ние возни   | кновения   | права в | ладения   |     |            |
|-------------------------|-------------|------------|---------|-----------|-----|------------|
| Вид права<br>Иное право |             |            |         |           |     | •          |
| Уполномоченные          | лица        |            |         |           |     |            |
| Фамилия                 |             | Имя        |         | Отчество  | инн | 🕀 Добавить |
|                         |             |            |         |           |     |            |
|                         |             |            |         | Нет строк |     |            |
|                         |             |            |         |           |     |            |
| "Іаю согласие на о<br>  | бработку пе | рсональных | данных  |           |     |            |
| НА ГЛАВНУЮ              |             |            |         |           |     | ДАЛЕЕ      |

После этого необходимо нажать «подписать и сохранить», выбрать сертификат подписи и нажать «подписать».

| Внесение в ГЛР сведений о МСД<br><sup>Шаг 2 из 2</sup> |                                                               |
|--------------------------------------------------------|---------------------------------------------------------------|
| Сформированные документы                               |                                                               |
| Ly TimberWarehouse.xml Файл ≛                          |                                                               |
| на главную<br>Выбор сертификата<br>Сертификат подписи  | подписать и сохранить<br>а подписи (*)<br>гржку:<br>подписать |

После выбора МСД при формировании ОБД на приход древесины необходимо выбрать действие из списка «Приход древесины».

| Формирование отчёта о балансе древесины                |
|--------------------------------------------------------|
| Создать ОБД                                            |
| выбор МСД                                              |
| мсд                                                    |
| Действие                                               |
|                                                        |
| Приход древесины                                       |
| Отгрузка древесины                                     |
| Списание древесины для переработки древесины           |
| Списание на собственные нужды и технологические потери |
| Пересортировка древесины                               |
| Инвентаризация древесины                               |

После выбора действия появится поле, в котором необходимо выбрать Тип документа-основания «ЭСД»

| ФГИС ЛК<br>Федеральная государственная<br>информационная система<br>лесного комплекса |                                                                                                    | • Дмитриева Татьяна |
|---------------------------------------------------------------------------------------|----------------------------------------------------------------------------------------------------|---------------------|
|                                                                                       | Выбор МСД<br>Мсд<br>78:00:MCД2850                                                                                                    |                     |
|                                                                                       | Действие<br>Список Приход древесины т                                                                                                    |                     |
|                                                                                       | Приход древесины<br>Тип документа-основания<br>с Слибок                                                                                                    |                     |
|                                                                                       | ▲<br>ЭСД<br>Иной первичный учётный документ<br>ОБД/ОПП/ОФЗ                                                                                                    |                     |
|                                                                                       | Сделка с древесиной<br>Номер сделки Идентификационный Дата оформления Объём отчуждаемой Остаток по сделке,<br>с древесиной номер договора договора древесины, куб.м куб.м |                     |
|                                                                                       | Нет строк                                                                                                    |                     |

Далее необходимо нажать «выбрать».

| Список ————————————————————————————————————                                     |                   |                                     |           |
|---------------------------------------------------------------------------------|-------------------|-------------------------------------|-----------|
| окумент-основание<br>Идентификационный Пункт Пункт<br>номер отправления назначе | ния Объём, куб. м | Дата создания<br>(московское время) | 🕀 Выбрать |
|                                                                                 | Нет строк         | L                                   |           |

Все доступные документы-основания отобразятся в списке. Можно выбрать ЭСД из списка, либо найти ЭСД по его идентификационному номеру.

Выбор ЭСД

| Идентификационный номер ЭСД |                                                 |                                                                    |                                   | <u>=</u> Q Расширенный по | мск Х Очистить      | поиск               |                  |
|-----------------------------|-------------------------------------------------|--------------------------------------------------------------------|-----------------------------------|---------------------------|---------------------|---------------------|------------------|
|                             | Идентификационный<br>номер                      | Собственник<br>древесины                                           | Идентификационный<br>номер сделки | Пункт<br>отправления      | Пункт<br>назначения | Объём, куб. м       | Дата создания    |
| 0                           | <u>e49ea56b-dffd-4552-</u><br>bafc-f81c49635ea7 | ОБЩЕСТВО С<br>ОГРАНИЧЕННОЙ<br>ОТВЕТСТВЕННОСТЬЮ<br>"СЕТНОВО"        | ЖУСД-001/2024-<br>00007177        | 53:00:ОЛИ70               | 47:00:MCД87         | 28.144              | 10.03.2025 11:17 |
| 0                           | 3bfa247f-6df5-46d6-<br>9d44-b271ebc7a4c3        | ОБЩЕСТВО С<br>ОГРАНИЧЕННОЙ<br>ОТВЕТСТВЕННОСТЬЮ<br>"СЕТЛЕС"         | ЖУСД-001/2024-<br>00007159        | 10:00:ОЛИ165              | 47:00:МСД87         | 41.603              | 10.03.2025 21:53 |
| 0                           | c40c4b2e-97b0-40fc-<br>a592-44bfc2e5fae4        | ОБЩЕСТВО С<br>ОГРАНИЧЕННОЙ<br>ОТВЕТСТВЕННОСТЬЮ<br>"СЕТЛЕС"         | ЖУСД-001/2024-<br>00007159        | 10:00:ОЛИ165              | 47:00:MCД87         | 41.82               | 06.03.2025 11:14 |
| 0                           | <u>7de46476-47c6-4d0b-</u><br>9f84-ee31580128da | ОБЩЕСТВО С<br>ОГРАНИЧЕННОЙ<br>ОТВЕТСТВЕННОСТЬЮ<br>"ЛЕССТРОЙПРОЕКТ" | ЖУСД-001/2024-<br>00006666        | 44:00:ОЛИ252              | 50:00:MCД5562       | 40.755              | 17.02.2025 14:12 |
| 0                           | 7f134670-ee5b-4d88-<br>94e1-9b9ab8b48d53        | ОБЩЕСТВО С<br>ОГРАНИЧЕННОЙ<br>ОТВЕТСТВЕННОСТЬЮ<br>"СЕТЛЕС"         | ЖУСД-001/2024-<br>00007159        | 10:00:ОЛИ165              | 47:00:MCД87         | 41.58               | 06.03.2025 08:37 |
| 0                           | <u>c8cbe421-1fa2-4e42-</u><br>b981-0d8d7195c0da | АКЦИОНЕРНОЕ<br>ОБЩЕСТВО "ПСБ-ГЭМ-<br>ХОЛЬЦ"                        | ЖУСД-001/2024-<br>00006890        | 78:00:ОЛИ359              | 47:00:МСД10278      | 0.1                 | 10.01.2025 15:11 |
| 3cero                       | записей: 686                                    |                                                                    |                                   |                           | Строк н             | а странице: 10 👻 68 | 1-686 из 686 🛛 🕻 |

Для того, чтобы узнать номер ЭСД, нужно отсканировать любым доступным приложением QR-код, переданный с комплектом документов при доставке, перейти по ссылке и скопировать номер ЭСД.

| Идентификационный номер ЭСД                        |                                                                   |
|----------------------------------------------------|-------------------------------------------------------------------|
| 46d9e927-dbc6-453b-9448-12183b7166b5               |                                                                   |
| ЭСД на транспортировку древесины (продукции) по т  | ерритории РФ                                                      |
| Дата и время оформления                            |                                                                   |
| 2025-04-07 12:25:58                                |                                                                   |
| Сведения о собственнике древесины и продукции ее и | ереработки                                                        |
| ОБЩЕСТВО С ОГРАНИЧЕННОЙ ОТВЕТСТВ                   | ЕННОСТЬЮ "СТРОИТЕЛЬНЫЙ ТОРГОВЫЙ ДОМ "ПЕТРОВИЧ"                    |
| ИНН 7802348846                                     |                                                                   |
| Идентификационный номер сделки с древесиной и пр   | одукцией её переработки                                           |
| ЖУСД-001/2024-00003631                             |                                                                   |
| Вид транспортного средства                         |                                                                   |
| Автомобильный транспорт                            |                                                                   |
| Государственный регистрационный номер транспорти   | юго средства                                                      |
| M359AO134                                          |                                                                   |
| Сведения о видовом (породном), сортиментном соста  | зе и объеме транспортируемой древесины и продукции её переработки |
| 16.10.10.110, Пиломатериалы хвойных пород, 0.0     | 14 m <sup>3</sup>                                                 |

Также можно отфильтровать список ЭСД по номеру МСД отправления и/или назначения (нужно нажать «расширенный поиск»).

| Выбор ЭСД                                               |     |                             |                       |            |       |
|---------------------------------------------------------|-----|-----------------------------|-----------------------|------------|-------|
| ประเทศสาราและแบบขับเองออ 201                            |     |                             | 50. Расширанный доиск | X Quartate | поиск |
| идентификационный номер эсд                             |     |                             | тасширенный поиск     | V OANCINIB | HONCK |
| Вид транспортного средства                              | •   |                             |                       |            |       |
| Тип пункта отправления<br>Место складирования древесины | •   | Идентификационный номер МСД |                       |            |       |
| Тип пункта назначения<br>Место складирования древесины  | × • | Идентификационный номер МСД |                       |            |       |
|                                                         |     |                             |                       |            |       |

Данные в поле «Сделка с древесиной» подтянутся автоматически из указанного ЭСД, так же, как и виды и объемы принимаемой древесины.

Затем необходимо нажать кнопку «Сформировать документ».

| Номер сделки<br>с древесиной | Идентификационный<br>номер договора | Дата оформления<br>договора | Объём отчуждаемой<br>древесины, куб.м  | Остаток по сделке,<br>куб. м |
|------------------------------|-------------------------------------|-----------------------------|----------------------------------------|------------------------------|
| ЖУСД-001/2024-00007159       | OC-2223                             | 10.08.2022                  | 14228                                  | 7566.671                     |
| иды древесины                |                                     |                             |                                        |                              |
|                              | Вид                                 | Объё<br>И                   | м поступившей Объём п<br>древесины дре | ринимаемой<br>весины         |
| 6.10.10.110 Пиломатериалы >  | квойных пород                       |                             | 41.58                                  | 41.58                        |
|                              |                                     |                             |                                        |                              |
| добавить вид                 |                                     |                             |                                        |                              |
| НАЗАД                        |                                     |                             |                                        | ФОРМИРОВАТЬ ДОКУМЕН          |

Прекращать действие ЭСД через кнопку «Прекратить действие ЭСД» нельзя!

Это связано с тем, что при нажатии данной кнопки весь объем древесины, указанный в данном ЭСД списывается с баланса склада, без возможности возврата данного объема на баланс.

Данная кнопка предназначена только для экспорта.

| 02.20.11.132 Балансы еловые 1 0                  |   |
|--------------------------------------------------|---|
|                                                  |   |
| Всего записей: 1 Строк на транице: 10 👻 1–1 из 1 | < |

Также ОБД на приход древесины можно сформировать в мобильном приложении.

#### Установка приложения

Мобильное приложение можно найти в RuStore введя в поиск «ФГИС ЛК. Учет древесины».

Необходимо нажать кнопку «Загрузить/Установить» для найденного приложения.

Нажмите на кнопку «Войти через ЕСИА». (Госуслуги)

Авторизуйтесь на портале ЕСИА под данными вашей учётной записи.

Дайте разрешение на использование данных в приложении.

Важно: авторизация возможна только при наличии подключения к интернету. После авторизации основные функции приложения будут доступны и без подключения к интернету.

ФГИС ЛК Федеральная государственная информационная система лесного комплекса

### Авторизация

Если у вас нет учетной записи, Вам нужно зарегистрироваться в ЕСИА

#### Войти через ЕСИА

## ← Вход через ЕСИА

ПЛК "Служебная лесная карта"

Выберите организацию

ОБЩЕСТВО С ОГРАНИЧЕННОЙ ОТВЕТСТВЕННОСТЬЮ "СТРОИТЕЛЬНЫЙ ТОРГОВЫЙ ДОМ "ПЕТРОВИЧ"

#### Откроется профиль пользователя

Нажмите кнопку «Обновить справочники» при необходимости (Приложение предупредит, если с момента последней синхронизации прошло много времени). Важно: синхронизация возможна только при наличии подключения к интернету.

Нажмите кнопку «Перейти к документам» Происходит переход на экран создания документа.

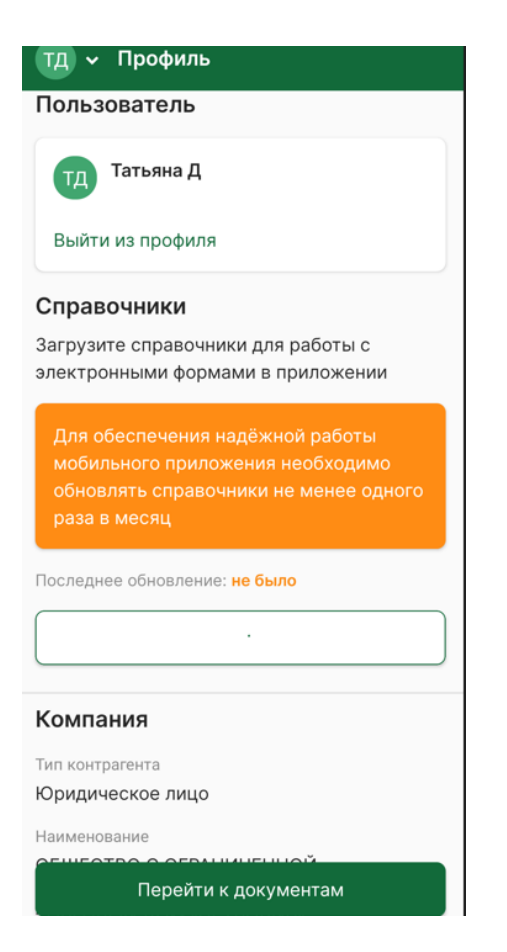

## Приемка древесины на МСД (Создание ОБД)

Нажмите кнопку с символом «+» внизу экрана.

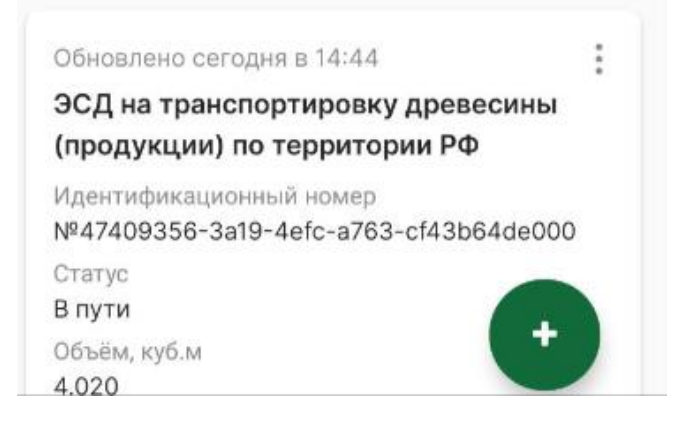

Нажмите «Сформировать ОБЛ/ОБД/ОПП».

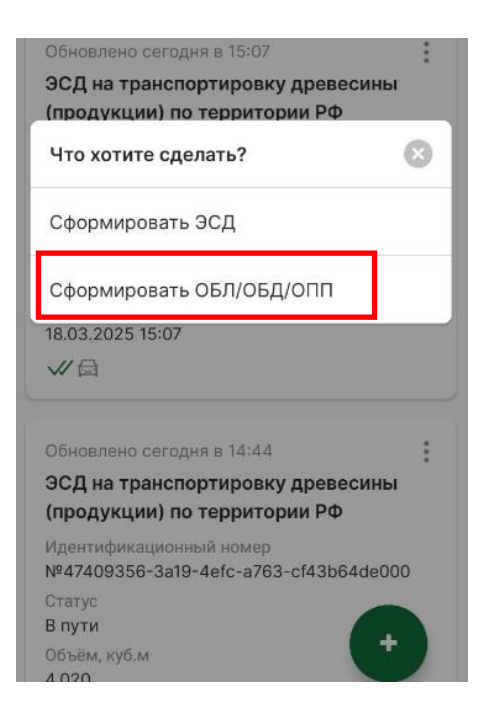

Выберите действие «приход древесины».

| тд 🗸 Сформировать ОБЛ/ОБД/ОПП                                                     |
|-----------------------------------------------------------------------------------|
| Действие:                                                                         |
| Заготовка древесины                                                               |
| Приход древесины                                                                  |
| Списание древесины на собственные<br>нужды и технологические потери, в<br>розницу |
| Переработка древесины                                                             |
| Пересортировка древесины                                                          |
|                                                                                   |

Далее необходимо указать номер документа (ЭСД/ОБД на отгрузку древесины), по которому принимаем древесину, а также выбрать МСД, на который принимаем древесину. Для этого нажимаем «добавить».

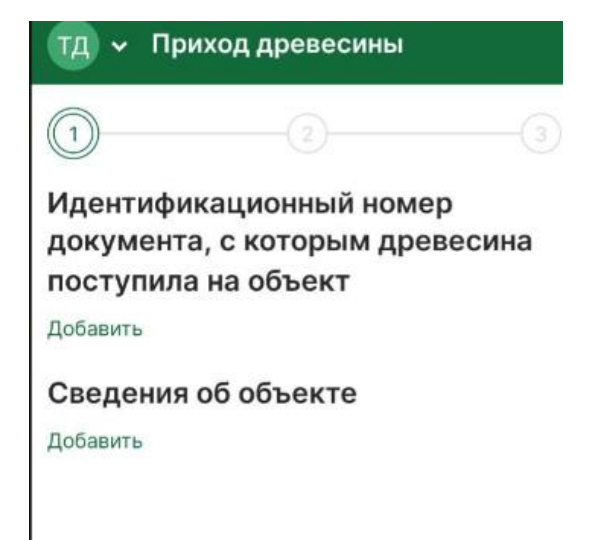

Для поиска ЭСД (или ОБД на отгрузку) и МСД можно набрать несколько цифр их идентификационных номеров, в списке останутся только ЭСД (или ОБД на отгрузку) и МСД с данными цифрами в номере.

| 59f                                                 |                   |  |  |  |
|-----------------------------------------------------|-------------------|--|--|--|
|                                                     |                   |  |  |  |
| Тип документа                                       |                   |  |  |  |
| эсд                                                 |                   |  |  |  |
| Номер документа<br>#59f56df5-9fb9-4f17-b            | 00e6-1af9be10ba37 |  |  |  |
| Дата создания (московское время)<br>сегодня в 11:31 |                   |  |  |  |
|                                                     |                   |  |  |  |

163

Тип: МСД 47:00:МСД20163

Тип: МСД 78:00:МСД8163

Тип: МСД 78:00:МСД9163 Номер сделки (при наличии), вид и объем древесины добавится из ЭСД (ОБД на отгрузку).

При необходимости можно отредактировать объем на верный.

| 1                             | 2                          |         |
|-------------------------------|----------------------------|---------|
| Сведения с<br>древесине       | ) фактически п             | ринятой |
| Всего: 0.450 м                | M <sup>3</sup>             |         |
| + Добавить др                 | ревесину                   |         |
| Вид древесин<br>переработки ( | ы и продукции её<br>ЭКПД 2 |         |
| 16.10.10.110 F                | 1иломатериалы хв           | ойных   |
| Объём                         |                            |         |
| 0.450                         |                            |         |
|                               |                            |         |
|                               |                            |         |

Далее необходимо проверить правильность внесённых данных.

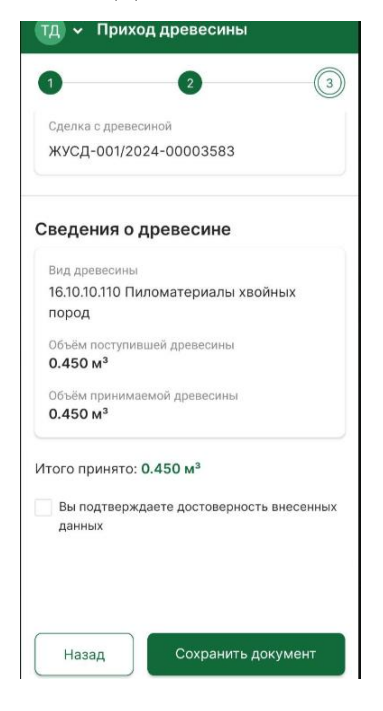

Если всё верно подтвердить правильность внесённых данных и нажать «подписать документ».

Вы подтверждаете достоверность внесенных данных
Назад
Подписать документ